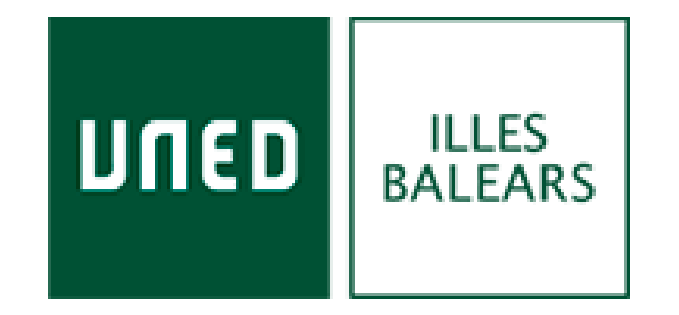

# Guía para acceder a la webconferencia HTML 5 (Beta)

Isabel Corina Maciel Torres coordinador@eivissa.uned.es

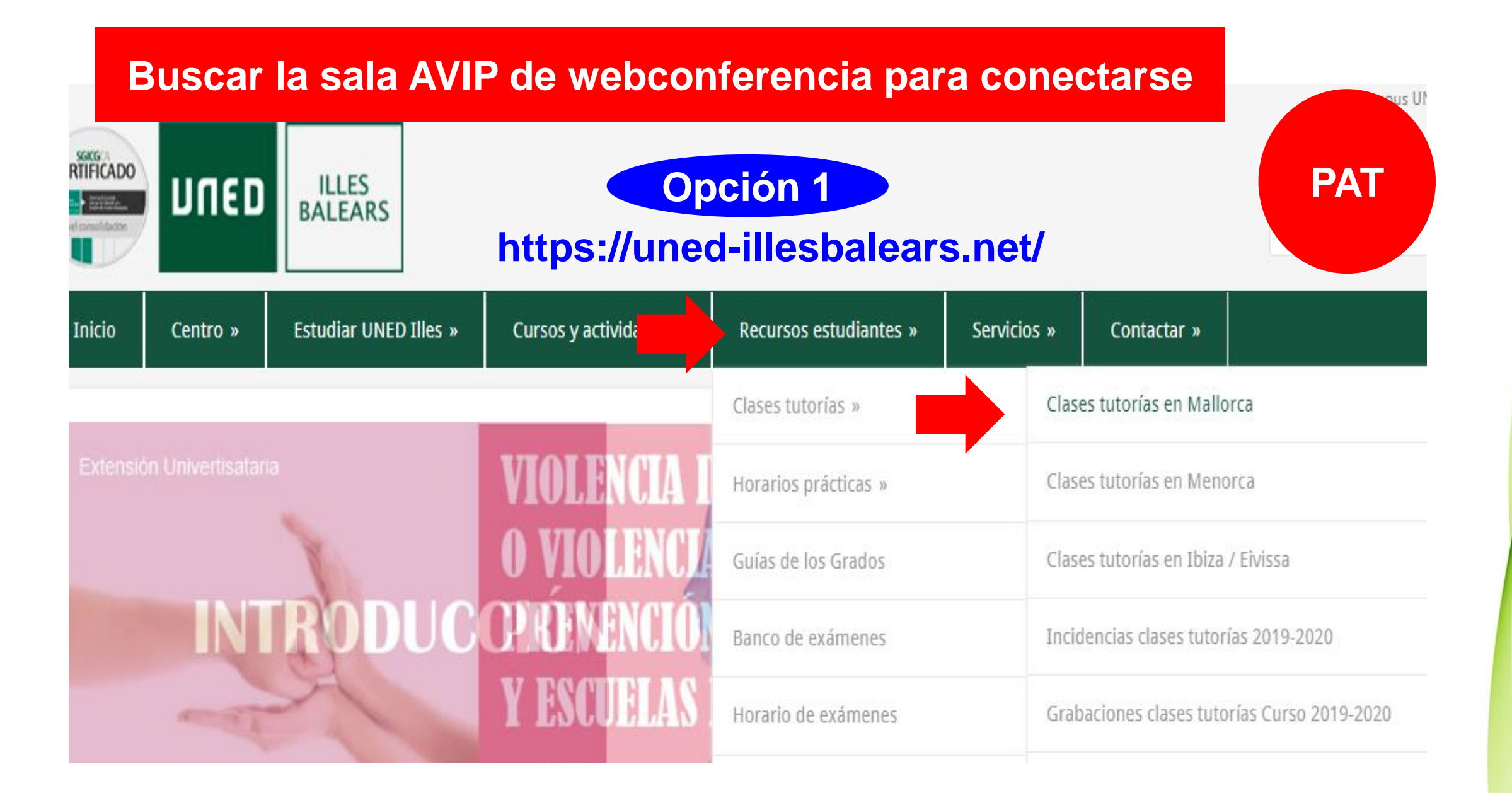

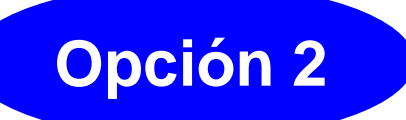

### https://uned-illesbalears.net/

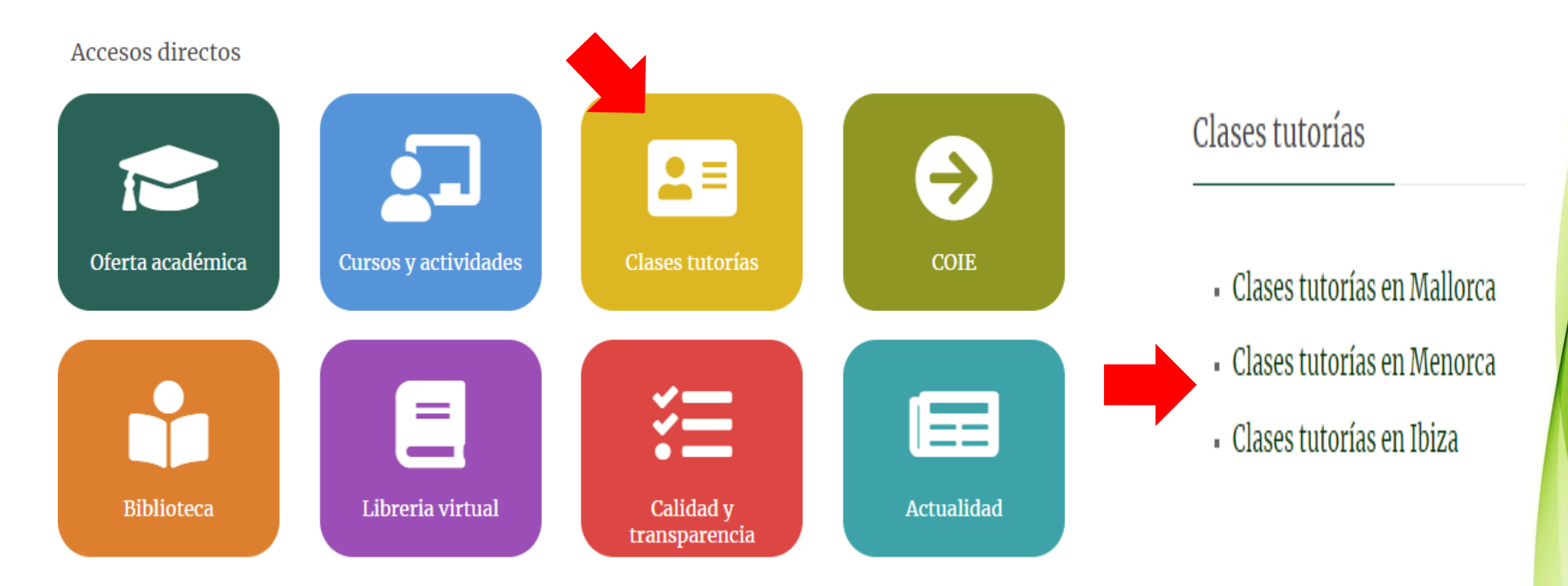

# Recomendaciones

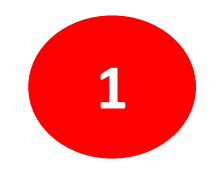

# Navegador Google Chrome

Darse de alta en INTECCA (si es la primera vez que se accede, hay que completar el registro)

Si se accede con el usuario propio de profesor tutor

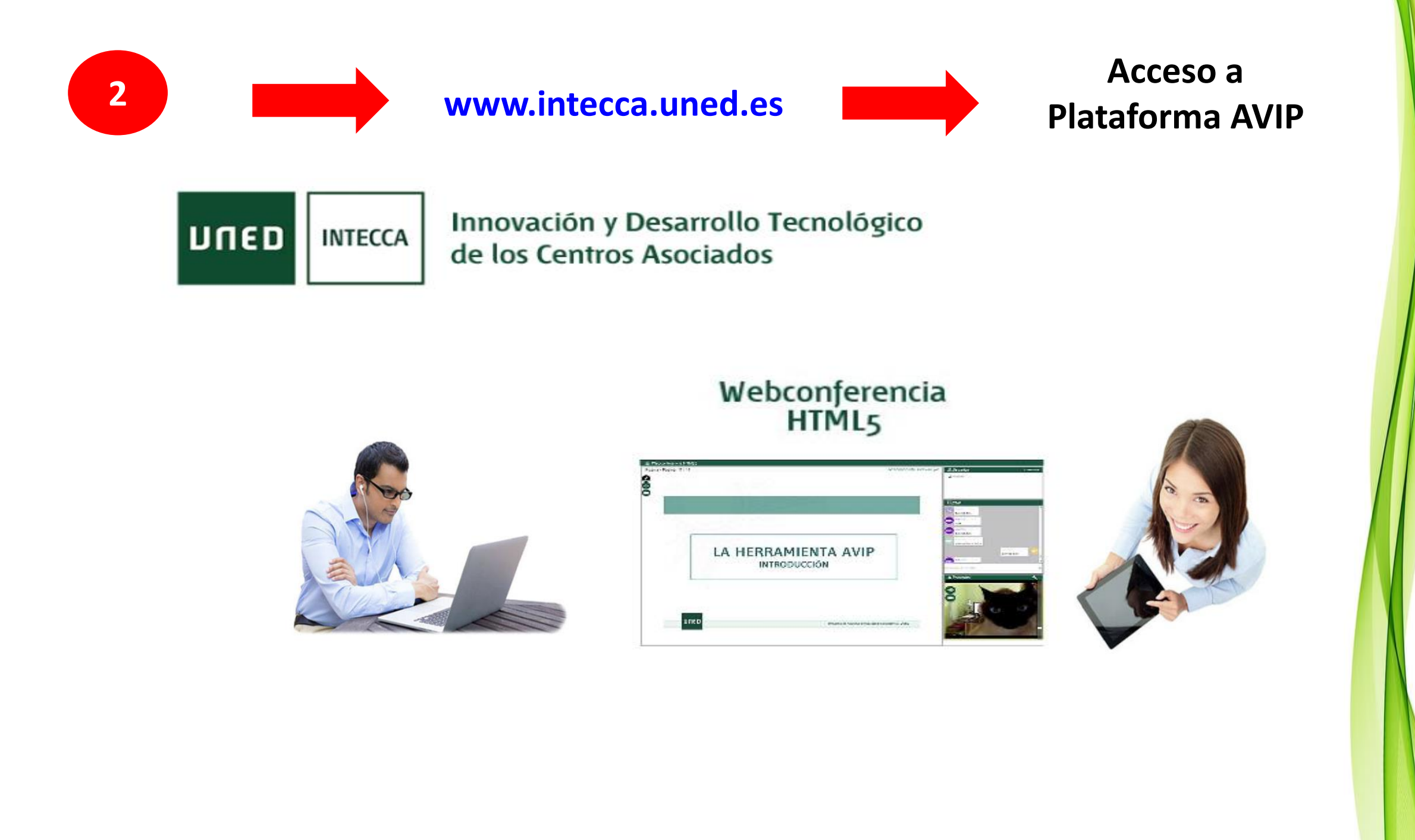

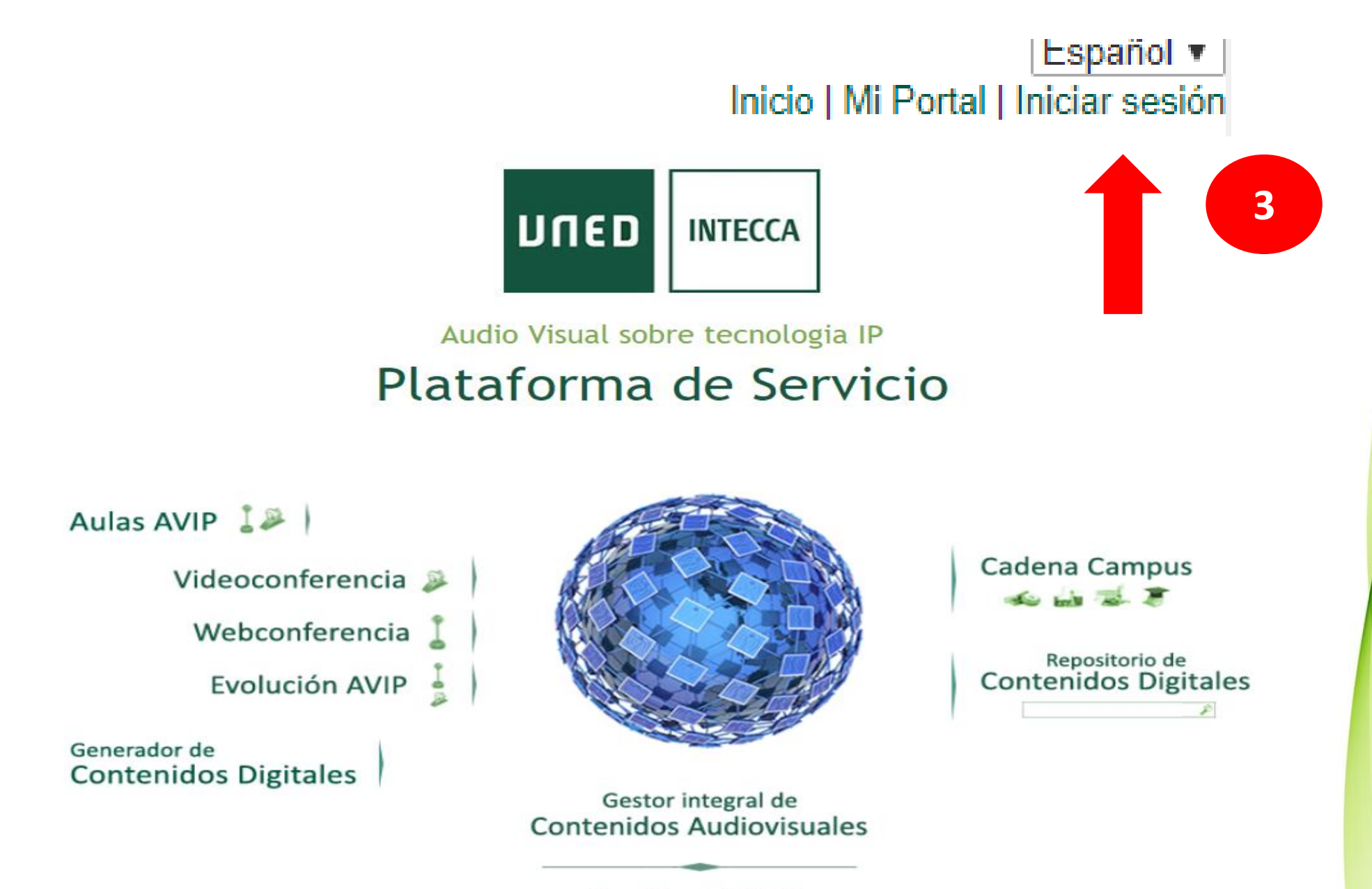

Red Social AVIP

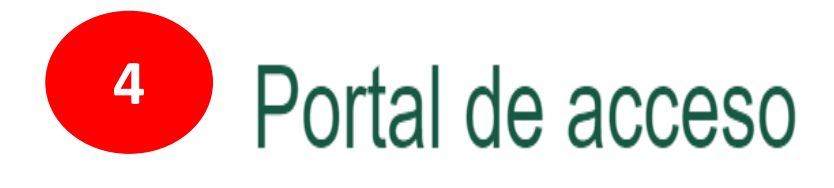

Portal de acceso

grabación

#### Autenticación UNED

**UNED** Pulse si dispone de un ID de usuario (o correo electrónico) de la UNED y contraseña. Más información

Usuario profesor tutor/a

a

Elegir el usuario a utilizar para realizar la

Autenticación SIR

Pulse si dispone de un ID de usuario (o correo electrónico) y contraseña de alguno de los proveedores de identidad afiliados al servicio SIR de Rediris (ver listado). Más información

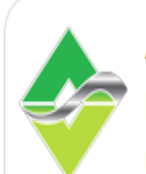

#### Autenticación AVIP

Pulse si no dispone de un ID de usuario de la UNED ni de un proveedor afiliado al servicio SIR. Regístrese la primera vez para obtener un ID usuario y contraseña de INTECCA.

# Usuario genérico del Centro

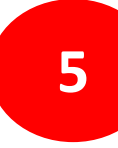

а

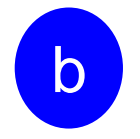

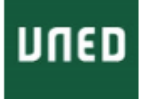

# Inicio de sesión

#### Login

Nombre de usuario

Introduzca su Usuario

#### Contraseña

Introduzca su Contraseña

Enviar

Si no tiene Id. de usuario, por favor regístrese

¿Ha olvidado su Id. de usuario?

¿Olvidó su contraseña?

Personal administrativo y docente, dirigirse al Sistema de Petición de Servicios

### Portal acceso WebConferencia

Usuario:

Usuario

#### Contraseña:

Contraseña

Entrar 🗸

Bienvenido

(UsuarioUNED) Español ▼ Inicio | Mi Portal | Mi cuenta | Cerrar sesión

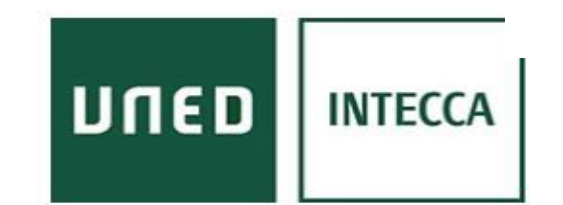

### Audio Visual sobre tecnologia IP Plataforma de Servicio

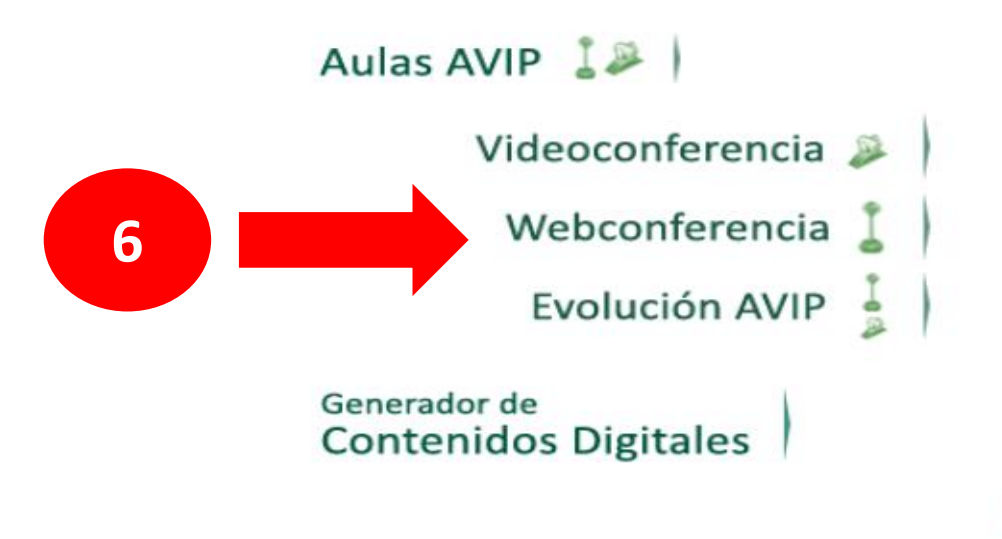

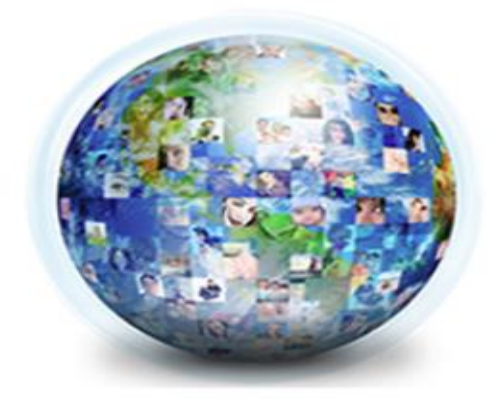

Cadena Campus

Repositorio de Contenidos Digitales

Gestor integral de Contenidos Audiovisuales

Red Social AVIP

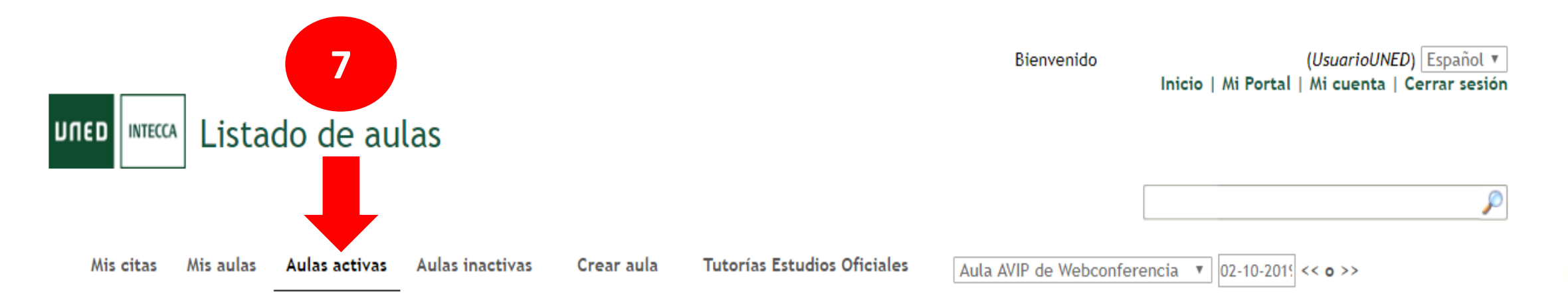

| Acceder | Nombre                                                                         | Descripción                                             | Fecha                     | Colaboración | Invitar | Gestiona<br>Alertas | r Ed | itar Elimi |
|---------|--------------------------------------------------------------------------------|---------------------------------------------------------|---------------------------|--------------|---------|---------------------|------|------------|
| ⇒       | LesIllesBalears-ADE1<br>Nombre -> LesIllesBalears-ADE1                         | clases tutorías 1º ADE1.1º cuatrimestre                 | Ver todos los<br>horarios |              |         |                     |      |            |
| →       | LesIIIesBalears-ADE2<br>Nombre -> LesIIIesBalears-ADE2                         | Clases tutorías 2º ADE. 1º cuatrimestre                 | Ver todos los<br>horarios |              |         |                     |      |            |
| →       | LesIIIesBalears-ADE3<br>Nombre -> <i>LesIIIesBalears</i> -ADE3                 | Clases tutorías 3º ADE.1º cuatrimestre                  | Ver todos los<br>horarios |              |         |                     |      |            |
| →       | LesIIIesBalears-ADE4<br>Nombre -> <i>LesIIIesBalears</i> -ADE4                 | Clases tutorías 4º ADE.1º cuatrimestre                  | Ver todos los<br>horarios |              |         |                     |      |            |
| →       | LesIllesBalears-Antropologia1<br>Nombre -> LesIllesBalears-Antropologia1       | clases tutorías 1º Antropología.1º<br>cuatrimestre      | Ver todos los<br>horarios |              |         |                     |      |            |
| →       | LesIllesBalears-Antropologia2<br>Nombre -> LesIllesBalears-Antropologia2       | clases tutorías 2º Antropología.1º<br>cuatrimestre      | Ver todos los<br>horarios |              |         |                     |      |            |
| €       | LesIIIesBalears-CienciaPolitica1<br>Nombre -> LesIIIesBalears-CienciaPolitica1 | Clases tutorías 1º Ciencia Política .1º<br>cuatrimestre | Ver todos los<br>horarios |              |         |                     |      |            |
| €       | LesIIIesBalears-CienciaPolitica2<br>Nombre -> LesIIIesBalears-CienciaPolitica2 | clases tutorías 2º Ciencia Política.1º<br>cuatrimestre  | Ver todos los<br>horarios |              |         |                     |      |            |
| →       | LesIIIesBalears-CienciaPolitica3<br>Nombre -> LesIIIesBalears-CienciaPolitica3 | Clases tutorías 3º Ciencia Política.1º<br>cuatrimestre  | Ver todos los<br>horarios |              |         |                     |      |            |

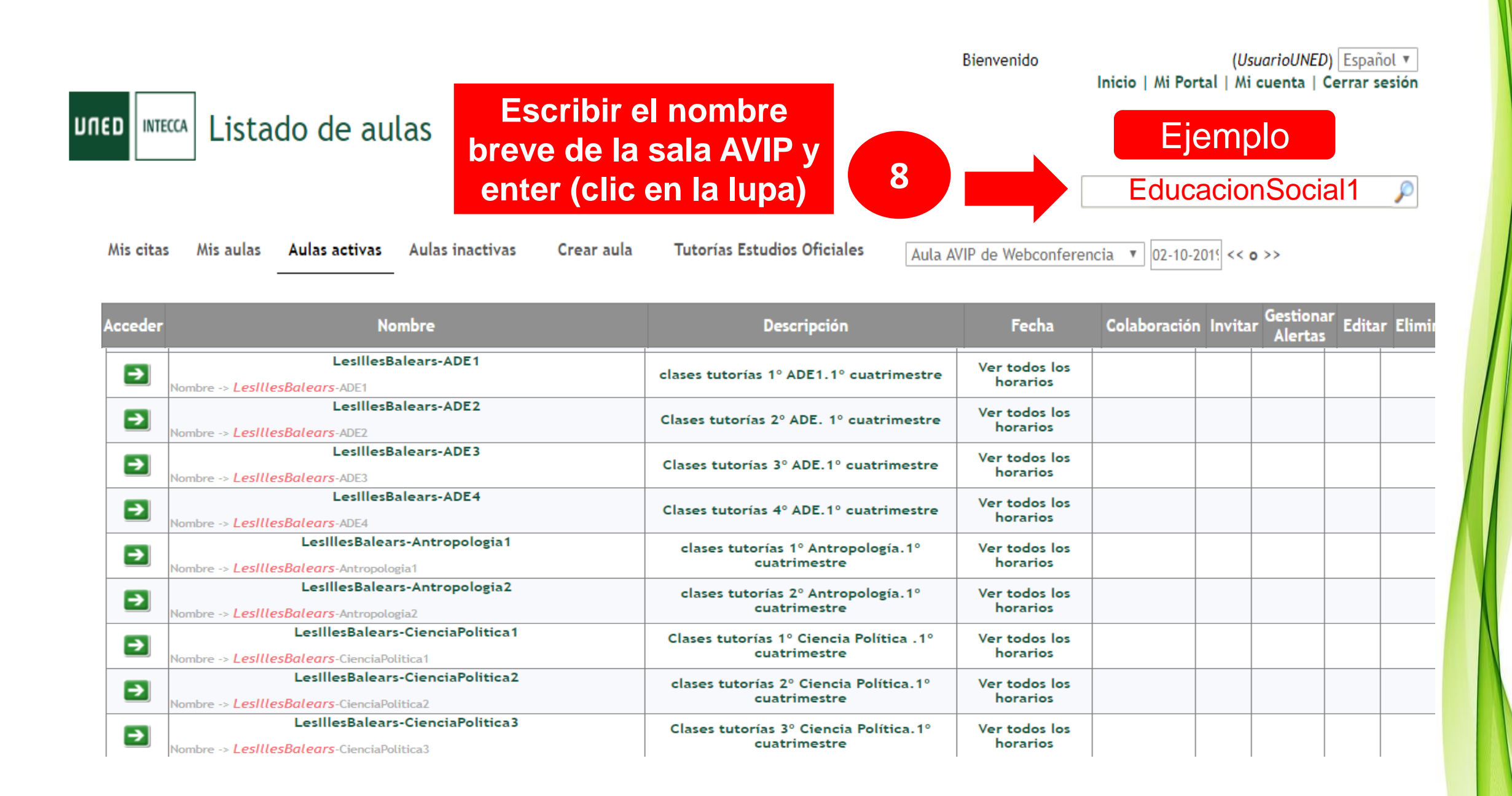

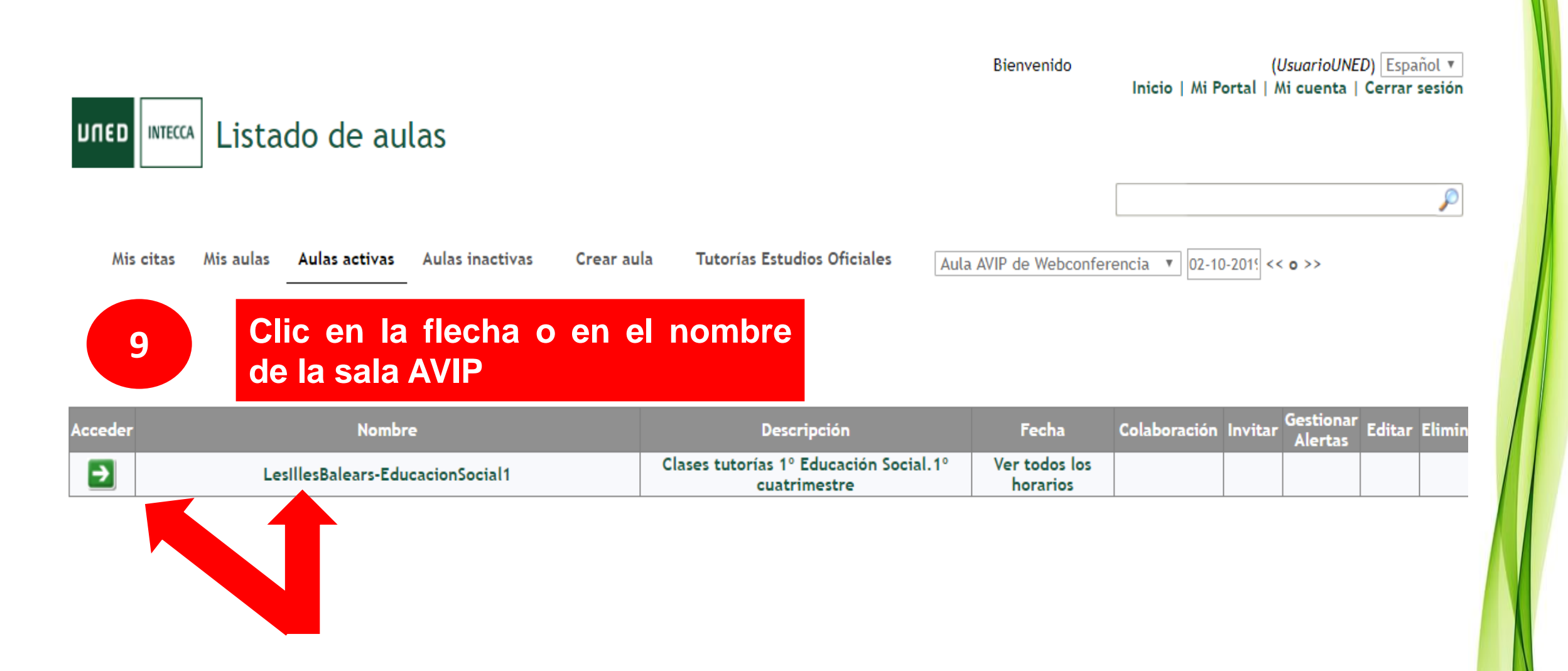

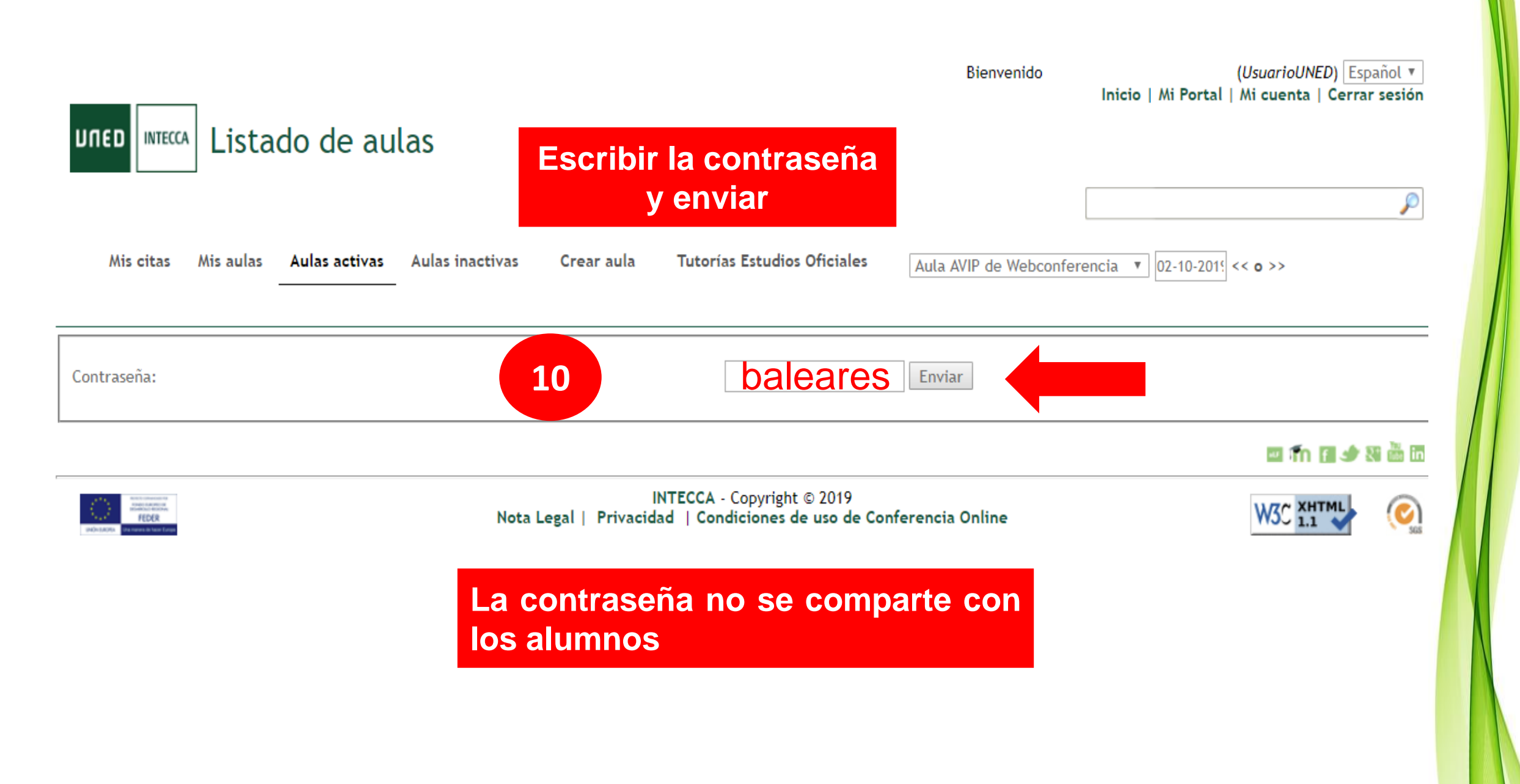

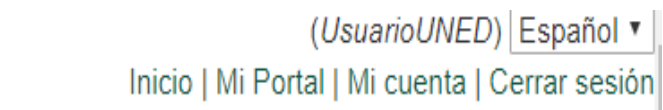

#### No está autorizado a acceder a esta sala sin contraseña.

Bienvenido

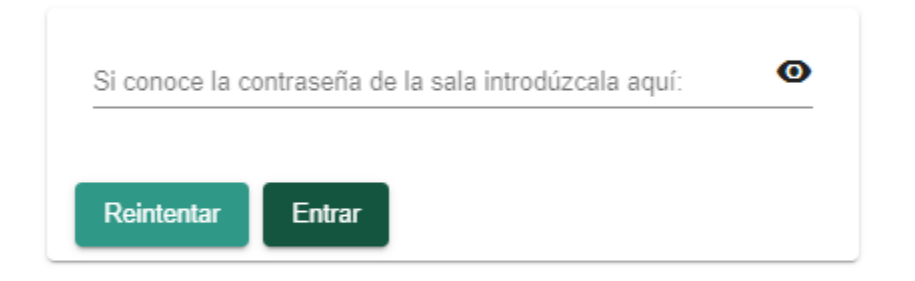

#### Aviso para el uso de la herramienta.

- · Se necesita Google Chrome versión 75 o superior.
- · Si va a participar como ponente y quiere participar con video, necesitará una webcam con sus drivers configurados correctamente.
- Si va a participar como ponente necesitará un dispositivo de audio con supresión de eco o bien unos cascos con micro con sus drivers configurados correctamente.
- · Si va a participar como alumno/invitado, para escuchar el audio remoto, se precisan altavoces o cascos.
- · Para compartir escritorio es necesario instalar un plugin que se solicitará en el momento que lo utilice.

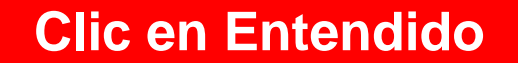

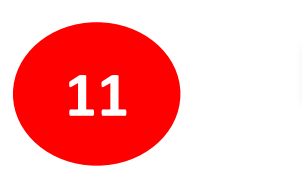

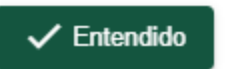

Escribir la contraseña de acceso y clic en Entrar

No está autorizado a acceder a esta sala sin contraseña.

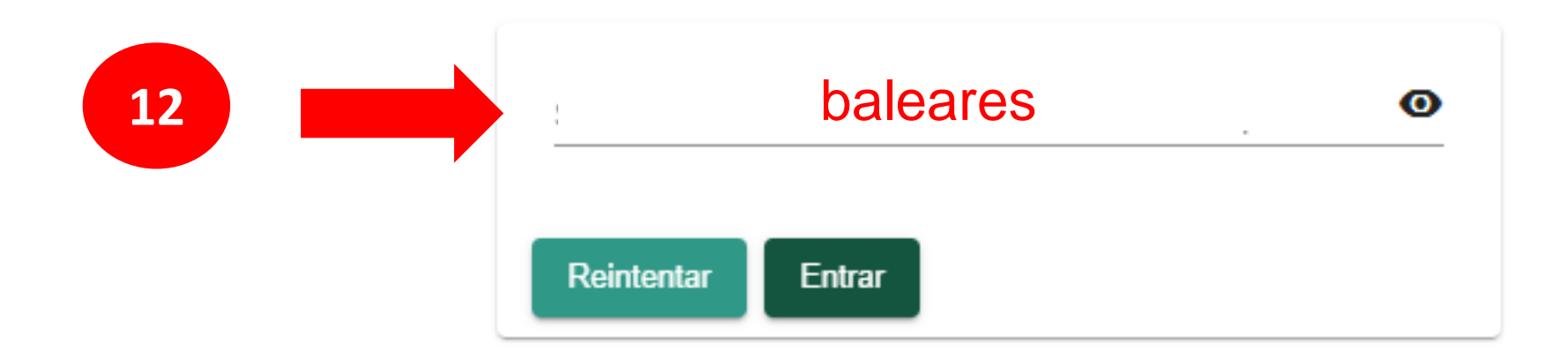

#### Configuración de webcam, micrófono y altavoces

Cuando accedemos como Moderador (tutor/a) la aplicación nos pedirá que indiquemos la webcam, micrófono y altavoces se utilizarán en la sesión.

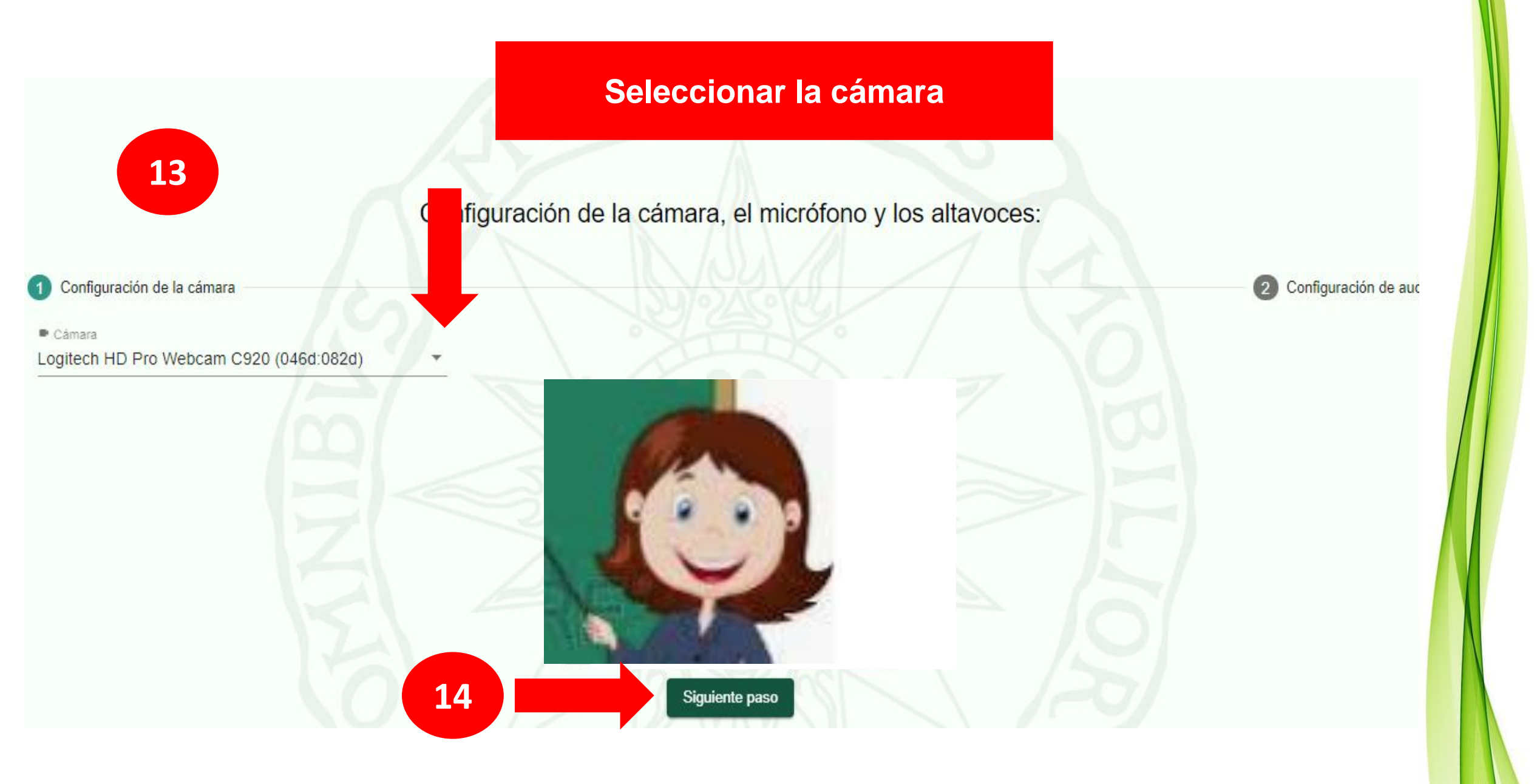

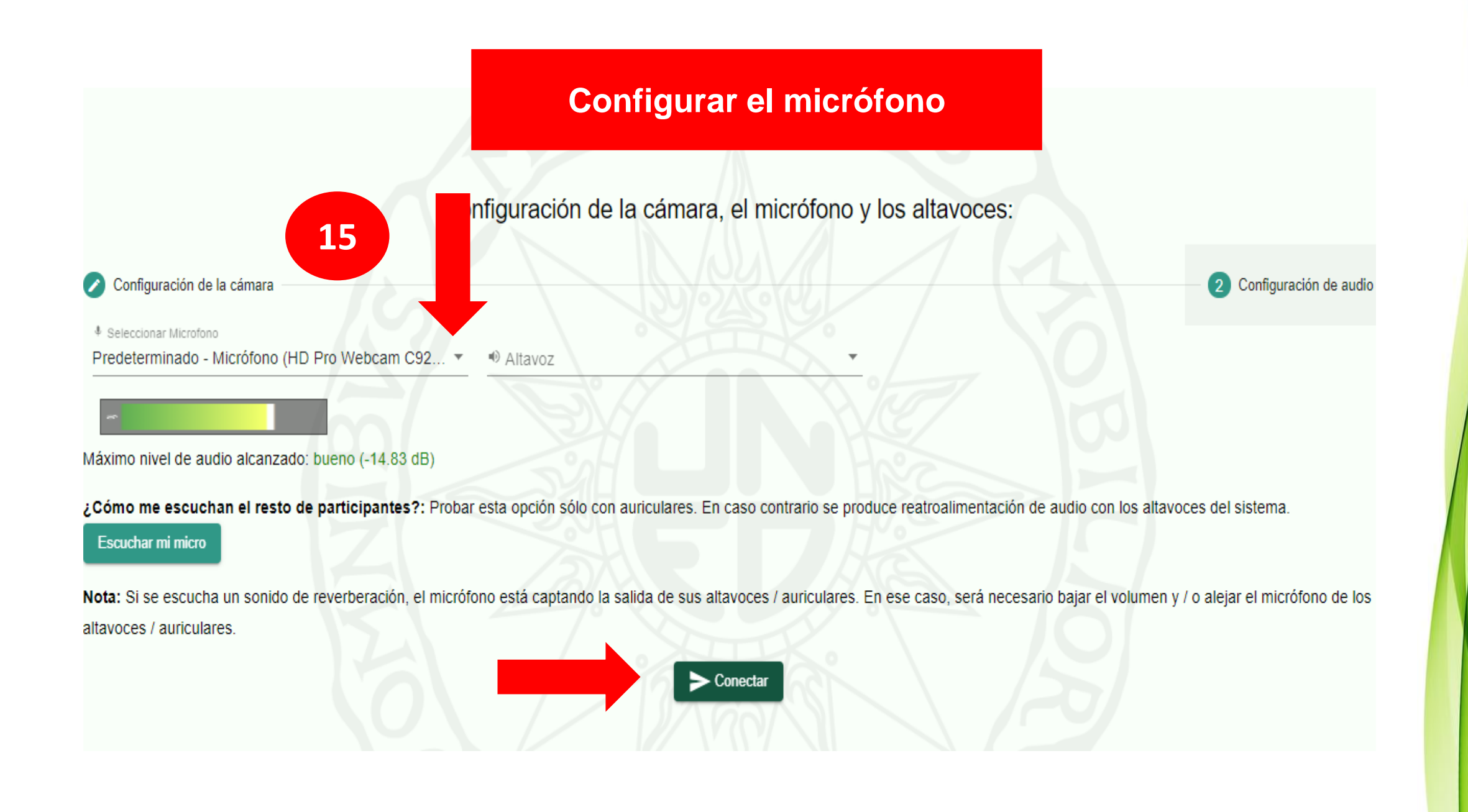

#### Sala AVIP de webconferencia

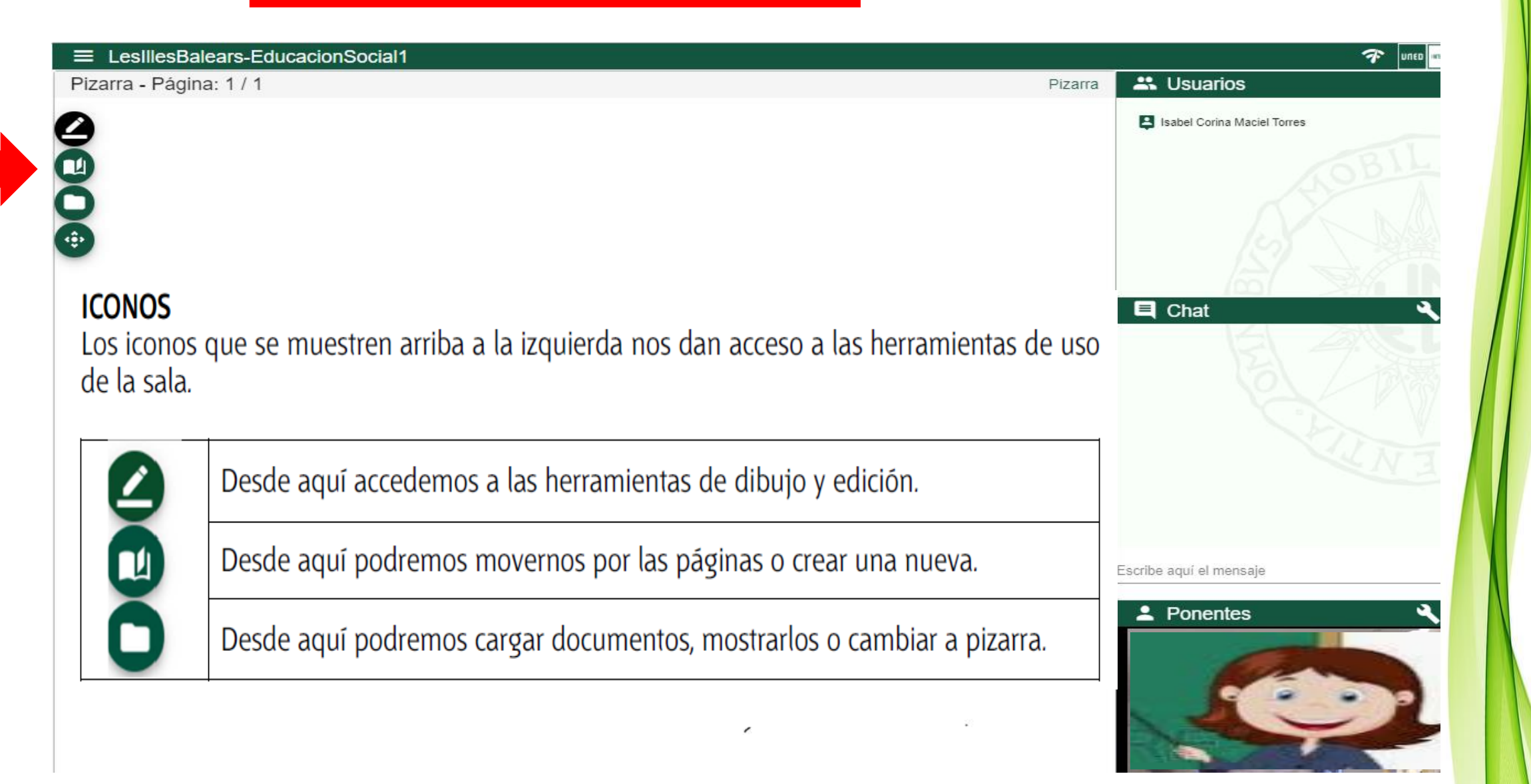

# BARRA DE HERRAMIENTAS DE DIBUJO Y EDICIÓN

Las herramientas de la pizarra son bastante intuitivas y permiten realizar dibujos con el lápiz, línea, flecha, cuadrado, triángulo, etc.... Existen un borrador manual que elimina los trazos a medida que nos desplazamos sobre la pizarra, la otra opción es borrar todo que elimina de una vez todas las anotaciones de la página actual.

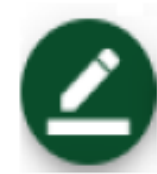

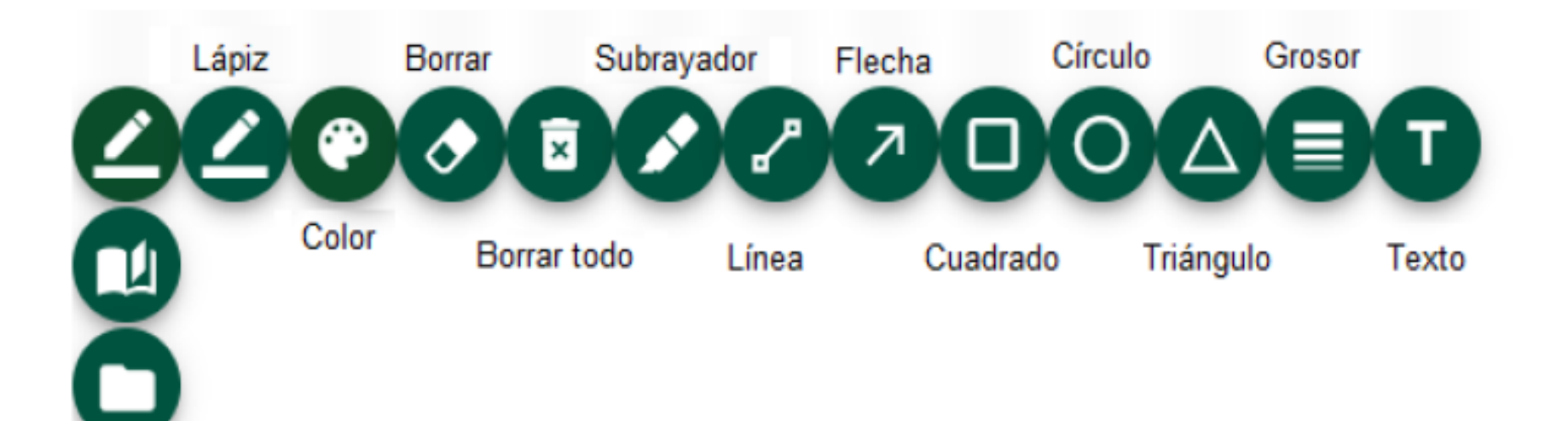

#### Herramientas de dibujo y edicción

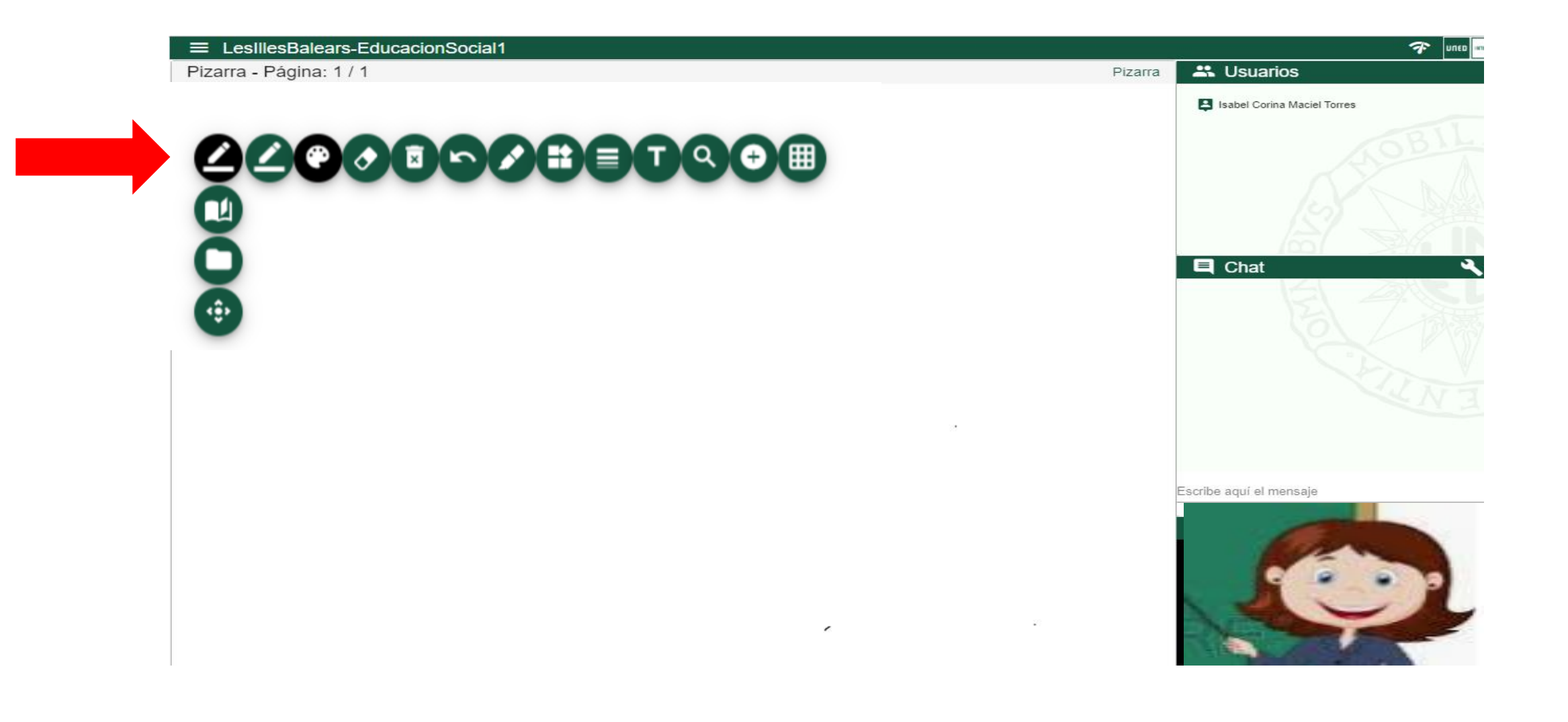

# Iconos "Pizarra y Documentos"

Lo que ven de fondo los usuarios al acceder a una sala es la pizarra sobre la que el Moderador o Presentador (un alumno al que se le ha dado la palabra) podrá realizar anotaciones. Para ello dispone de una barra de herramientas dónde hay utilidades de dibujo (lápiz, goma de borrar, etc.) y por otro el gestor de documentos (carpeta azul) con el que es posible cargar y mostrar documentos. La pizarra nos permite trabajar con dos tipos de contenidos:

- <u>Pizarra Blanca</u>, fondo blanco sobre el que podremos realizar anotaciones y añadir nuevas páginas.
- <u>Documentos</u> es posible mostrar un documento en vez de pizarra blanca. Podremos disponer de varios documentos y en cada momento decidir cuál queremos mostrar. Es posible realizar anotaciones sobre estos documentos e igual que en el caso anterior.

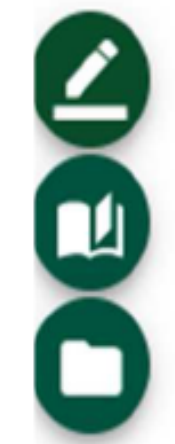

# NAVEGACIÓN POR LAS PÁGINAS DE UN DOCUMENTO O PIZARRA

Podremos desplazarnos por las páginas de la pizarra o de un documento desde el icono "cambiar página". Podremos hacerlo mediante las flechas izquierda y derecha [ 🔟

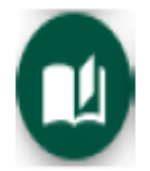

para ir una a una o bien ir a una página específica desde el listado de páginas (flecha hacia abajo).

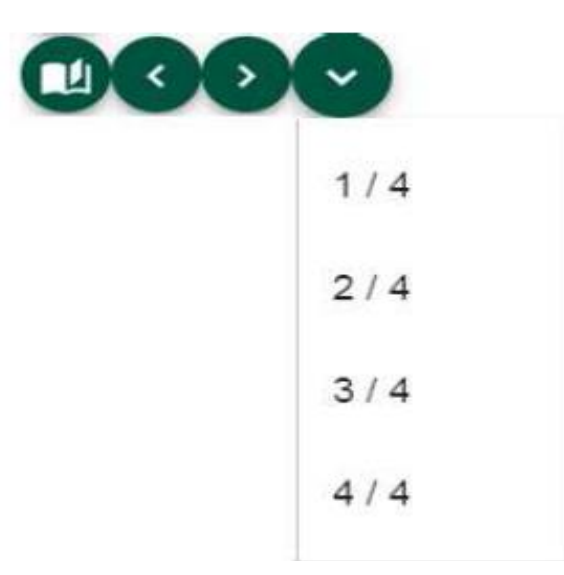

### Añadir una nueva página a la pizarra

Cuando estamos en la última página de la Pizarra Blanca o de un Documento si pulsamos el botón de la flecha hacia la derecha se añadirá una nueva página en blanco.

# **GESTIÓN DE DOCUMENTOS**

Pulse en el icono de "listado de documentos" con el que se mostrará un listado de los documentos cargados actualmente, podremos subir otros nuevos, descargarlos o eliminarlos.

| de | Lista de documentos                              |              |
|----|--------------------------------------------------|--------------|
|    | _te ha enviado un archivo de imagen(11)jpg       |              |
|    | asignaturas.docx                                 |              |
|    | Cartel UNED concierto (1).pdf                    |              |
|    | Herramientas Marketing Online para Ecommerce.pdf |              |
|    | Marketing verano 2015 UNED.pdf                   |              |
|    | Pizarra                                          | $\checkmark$ |
|    | 1 1 ×                                            |              |

Se pueden subir documentos al gestor para presentarlos a todos los participantes de la sesión a través de la pizarra e incluso para hacer anotaciones sobre los mismos.

Habrá que tener en cuenta las siguientes consideraciones a la hora de cargar documentos en la lista:

- Los formatos de documentos admitidos son: documentos de Microsoft Office (hasta version 2007), RTF, OpenOffice, PDF e Imágenes. Cuando se sube un documento de tipo Powerpoint se pierde la interactividad, las animaciones o sonido.
- <u>Es importante subir los documentos antes del evento y probarlos</u> comprobando que no haya ningún problema de visualización.

# IMPORTANTE

El formato recomendado para utilizar es PDF dado que es el que mejor se muestra en la herramienta. Por tanto, si queremos utilizar un documento Word o Powerpoint es recomendable pasarlo antes a PDF y entonces subirlo a la sala.

### AÑADIR NUEVO DOCUMENTO

Es recomendable subir el documento antes de la sesión, incluso no es necesario estar en el aula VIP dado que la herramienta está accesible desde cualquier ordenador con conexión a Internet. Esto facilita mucho la labor dado que el día de la clase o tutoría el profesor o tutor no tendrá que llevar ningún documento en un pendrive dado que ya está cargado en la sala.

| <b>±</b>                                                                                                    | Con este botón agregamos un nuevo documento a la sala. |                                                                                   |  |
|----------------------------------------------------------------------------------------------------|--------------------------------------------------------|-----------------------------------------------------------------------------------|--|
| Selecciona un doo                                                                                                    | umento para cargar en la plataforma:                   | Una vez seleccionado                                                              |  |
| <ul> <li>plantillaparalapresentacion.pptx</li> <li>Permitir la descarga de este archivo</li> <li>Una vez iniciado el proceso, puede tardar varios minutos en función del documento que se esté subiendo.</li> </ul> |                                                        | podremos indicar si<br>permitimos que el<br>mismo pueda ser<br>descargado por los |  |
| t Subir archivo X Can                                                                                                    | celar                                                  | usuarios o no                                                                     |  |

| ≡ LesillesB    | alears-EducacionSocial1                                                            |         |                            |
|----------------|------------------------------------------------------------------------------------|---------|----------------------------|
| Pizarra - Pági | ina: 1 / 1                                                                         | Pizarra | 🚢 Usuarios                 |
| 0              |                                                                                    |         | Sabel Corina Maciel Torres |
|                | Lista de documentos                                                                |         |                            |
|                | Si cambia el documento seleccionado se cambiará para todos los usuarios conectados |         |                            |
|                | Pizarra                                                                            |         | Chat 4                     |
|                | ± ≡ ×                                                                              |         |                            |
|                |                                                                                    |         |                            |
|                |                                                                                    |         |                            |
|                |                                                                                    |         | Escribe aquí el mensaje    |
|                |                                                                                    |         | Ponentes                   |

| LesIllesBalears-EducacionSocial1                                                                        |         | <b>*</b>                    |
|----------------------------------------------------------------------------------------------------|---------|-----------------------------|
| rra - Página: 1 / 1                                                                                     | Pizarra | 📇 Usuarios                  |
|                                                                                                    |         | Isabel Corina Maciel Torres |
| Selecciona un documento para cargar en la plataforma:                                                   |         | E Chat                      |
| Una vez iniciado el proceso, puede tardar varios minutos en función del documento que se esté subiendo. |         |                             |
| Seleccionar archivo X Cancelar                                                                          |         | Escribe aquí el mensaje     |
| *                                                                                                    |         |                             |

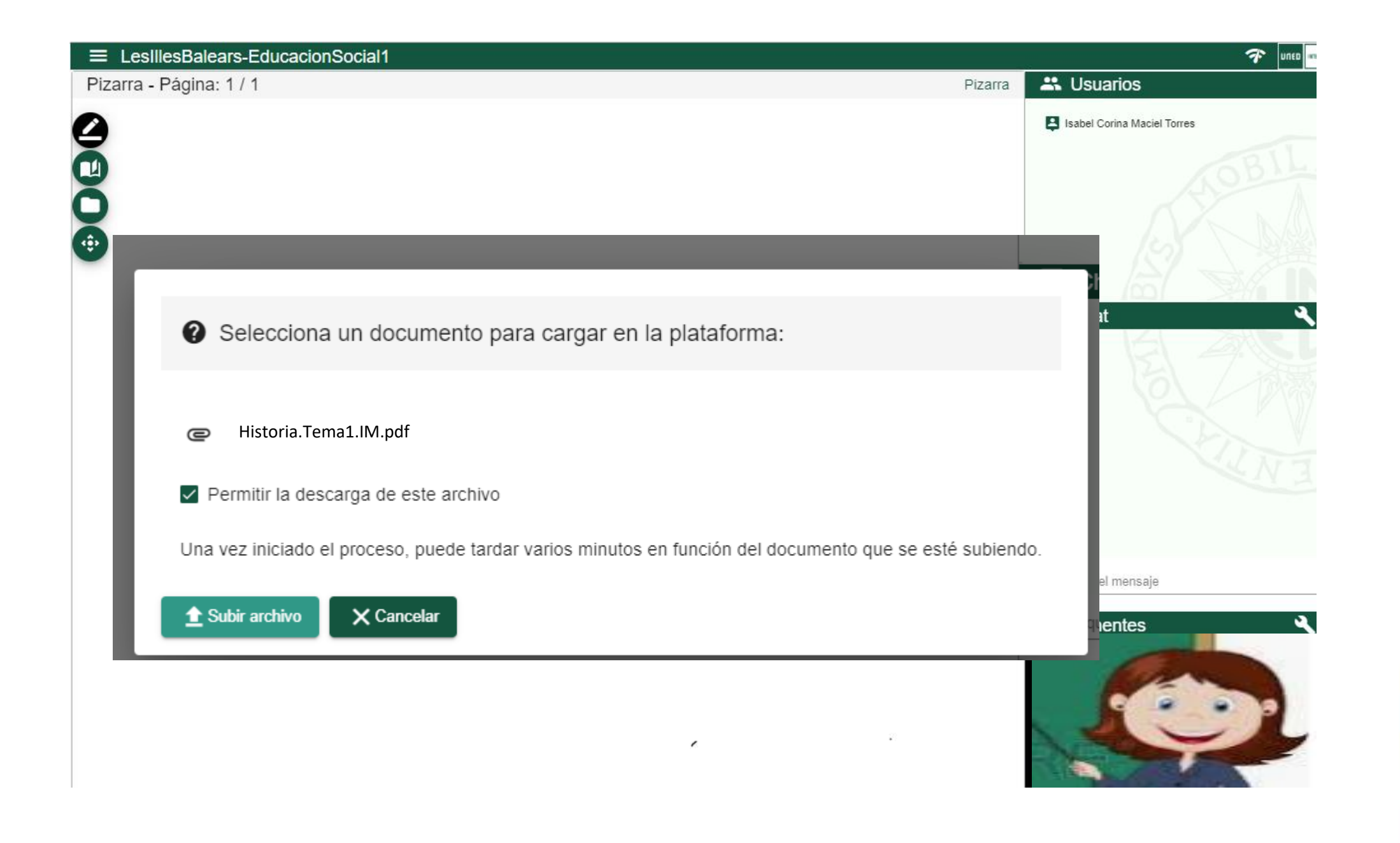

|                                                                                                    | <b>7</b> Uneo 🖛             |
|----------------------------------------------------------------------------------------------------|-----------------------------|
| Pizarra - Página: 1 / 1 Pizarra                                                                                                    | 🚢 Usuarios                  |
|                                                                                                    | Isabel Corina Maciel Torres |
| <ul> <li>Selecciona un documento para cargar en la plataforma:</li> <li>Cargando documento</li> <li>Este proceso puede tardar varios minutos, en función del documento que se esté subiendo. Por favor, espere.</li> </ul> | Chat                        |
| Subir archivo X Cancelar                                                                                                    | e aquí el mensaje Ponentes  |

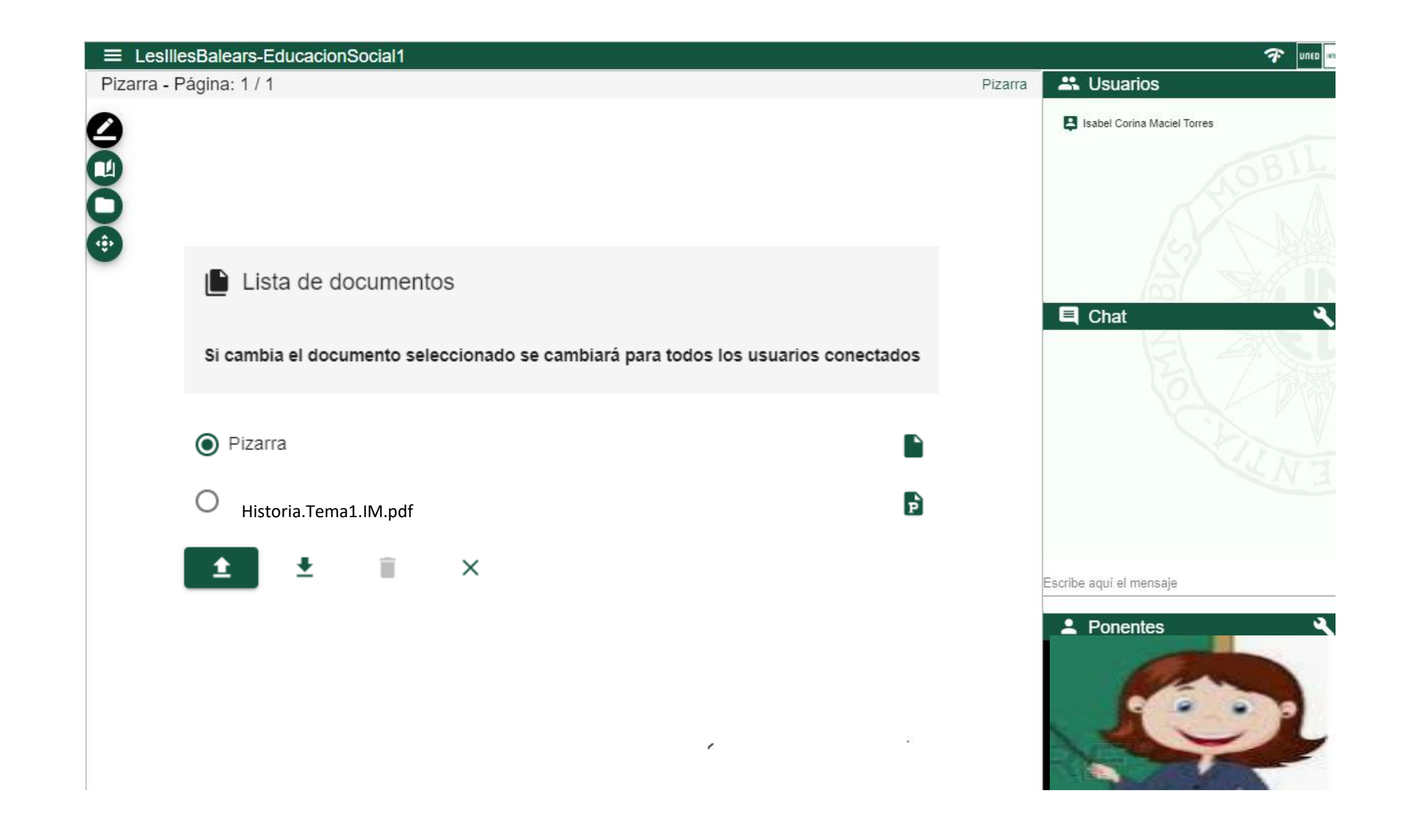

El documento se añadirá a la lista de documentos actuales. Este proceso puede tardar unos minutos dependiendo del tamaño del mismo y del tipo de conexión a Internet que tengamos. Por ello es recomendable hacerlo antes de comenzar la sesión con alumnos.

#### MOSTRAR UN DOCUMENTO

Es tan sencillo como seleccionar uno del listado y esperar unos instantes a que se muestre en la sala.

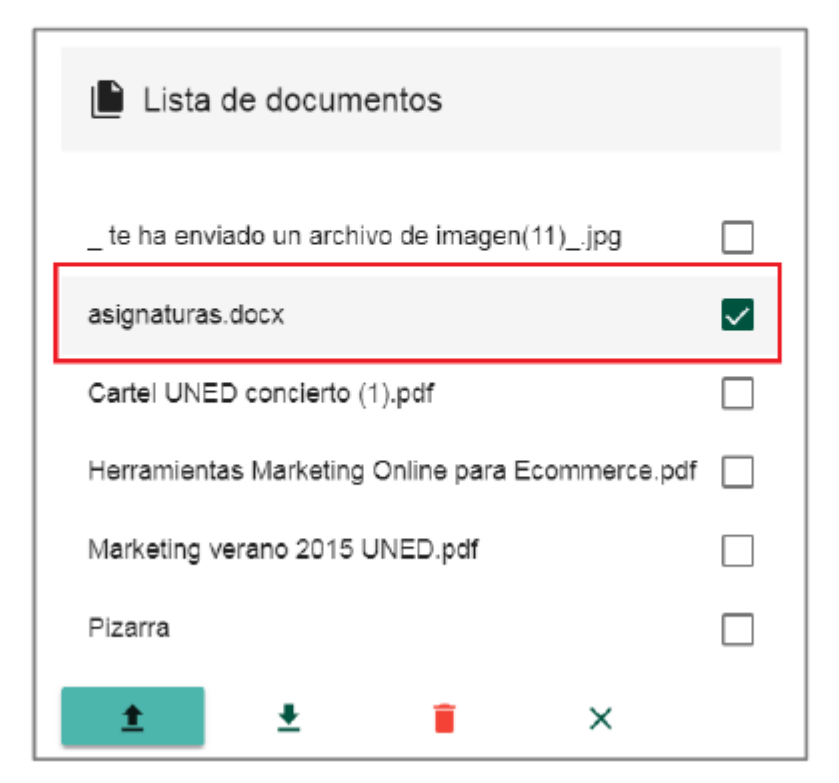

#### ELIMINAR DOCUMENTO DEL GESTOR DE DOCUMENTOS

A menudo se utilizan documentos para una sesión que luego no necesitaremos más, en ese caso lo más recomendable será eliminarlo de la sala para que la lista de documentos sea más manejable.

| Seleccione el documento y pulse en el botón de borrar para eliminarlo<br>del listado. Se pedirá confirmación del borrado antes de realizar la<br>acción. |
|----------------------------------------------------------------------------------------------------|
| del listado. Se pedirá confirmación del borrado antes de realizar la acción.                                                                             |

#### DESCARGAR DOCUMENTO

Cualquier documento que subamos podrán descargarlo los usuarios siempre y cuando lo hayamos autorizado previamente.

| <b>±</b> | Para descargar un documento del listado de documentos de la sala al equipo habrá que seleccionarlo de la lista y pulsar en el botón "descargar documento". |
|----------|----------------------------------------------------------------------------------------------------|
|----------|----------------------------------------------------------------------------------------------------|

#### IMPORTANTE

El documento sólo se podrá descargar si el Moderador activó la opción cuando subió el mismo a la sala. El documento se descargará sin las anotaciones que haya realizado el profesor (si las hubiera).

#### CERRAR VENTANA DE DOCUMENTOS

| × | Pulsando en el botón volveremos a la sala. |
|---|--------------------------------------------|
|---|--------------------------------------------|

## CAMBIAR DE PIZARRA BLANCA A UN DOCUMENTO Y VICEVERSA

Podremos cambiar de pizarra blanca a un documento y viceversa accediendo al listado de documentos y seleccionando "Pizarra" (para pizarra blanca) o un documento de la lista. Lo que se haya seleccionado lo verán todos los usuarios conectados, los contenidos que se muestran siempre son los mismos para todos.

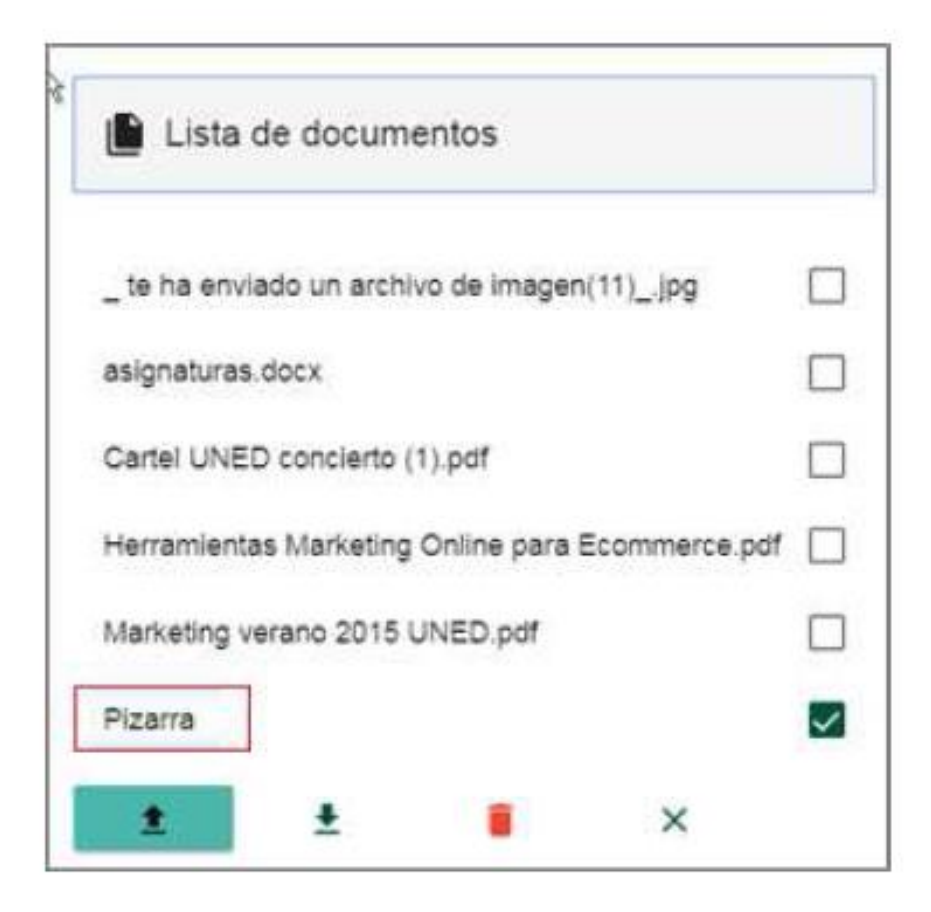

## **Paneles**

| Usuarios 2 correctados<br>Jarcia<br>info :                                                                                                    | En el <b>panel de usuarios</b> vemos los que están conectados a la sala y según el icono de cada uno sabremos su perfil (Moderador, Presentador o Invitado)                                                            |
|----------------------------------------------------------------------------------------------------|----------------------------------------------------------------------------------------------------|
| Chat<br>Arenerica 935 -<br>a Arenerica 935 -<br>a Arenerica 935 -<br>bola, buenas tardes<br>adantita 1331 -<br>hola, buenas tardes<br>adantita 1331 -<br>hola, comenzaremos en<br>unos minutos<br>in Refo 13331 -<br>de acuerdo, gracias<br>Escribe aqui el mensaje | En el <b>panel de Chat</b> veremos las conversaciones y podremos participar en<br>las mismas.                                                                                                    |
| Ponentes                                                                                                    | Aquellos que tengan el perfil de Moderador o Presentador mostrarán su<br>vídeo en el <b>panel de Ponentes</b> , además se les escuchará y podrán utilizar<br>la pizarra, mostrar documentos o compartir el escritorio. |

# Durante la grabación, desactivar las notificaciones del chat

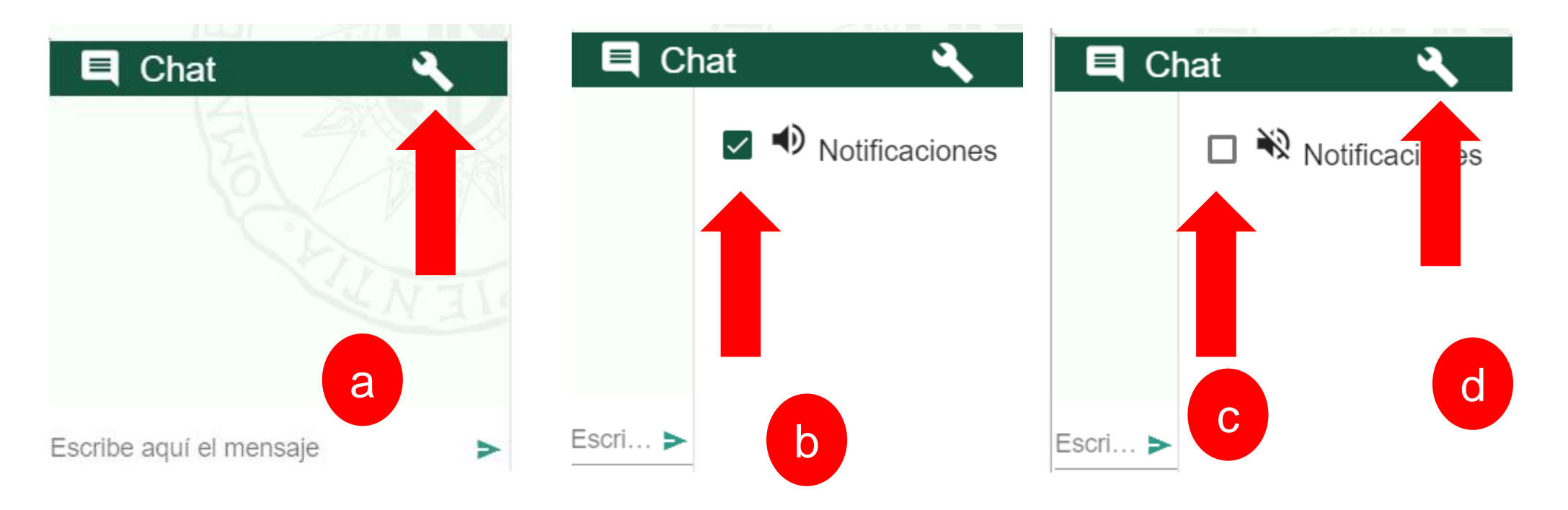

Muestra el número de usuarios conectados y su perfil. Este se identifica por el icono que precede a su nombre en el listado de usuarios. En una sala de Conferencia Online HTML5 los usuarios tendrán alguno de los siguientes perfiles:

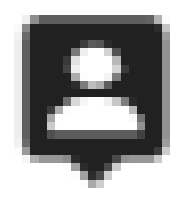

Icono que representa al moderador de la conferencia. Puede realizar cualquier acción sobre la herramienta y es el encargado de cambiar los roles de los demás usuarios.

Icono que representa al invitado de la conferencia. Puede
 utilizar el chat.

## Herramientas adicionales

Arriba a la izquierda veremos el botón algunas funcionalidades adicionales.

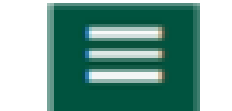

con el que podremos utilizar

| 🛑 Grabar         | Desde aquí activamos y detenemos la grabación de la sesión.                                            |  |
|------------------|----------------------------------------------------------------------------------------------------|--|
| Compartir        | Herramienta para compartir nuestro escritorio, alguna ventana en concreto o una pestaña del navegador. |  |
| Presets          | Formatos de visualización de la sala.                                                                  |  |
| 💧 Tema           | Configuración de los colores de la sala.                                                               |  |
| Ayuda            | Información sobre las herramientas.                                                                    |  |
| Acerca de        | Información que resumen las características de la herramienta.                                         |  |
| Danos tu opinión | Encuesta sobre la herramienta.                                                                         |  |
| Cerrar sesión    | Cuando queremos finalizar la sesión.                                                                   |  |

# Herramientas adicionales "Presets"

Los elementos de una sala de Webconferencia (Usuarios, Chat, ponentes...) son fijos aunque podemos elegir algunas configuraciones de visualización de los

mismos predefinidas (presets). Para ello iremos a herramientas adicionales y luego a "Presets".

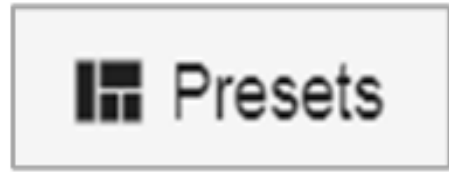

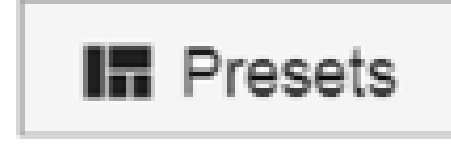

# Aquí tendremos las siguientes opciones:

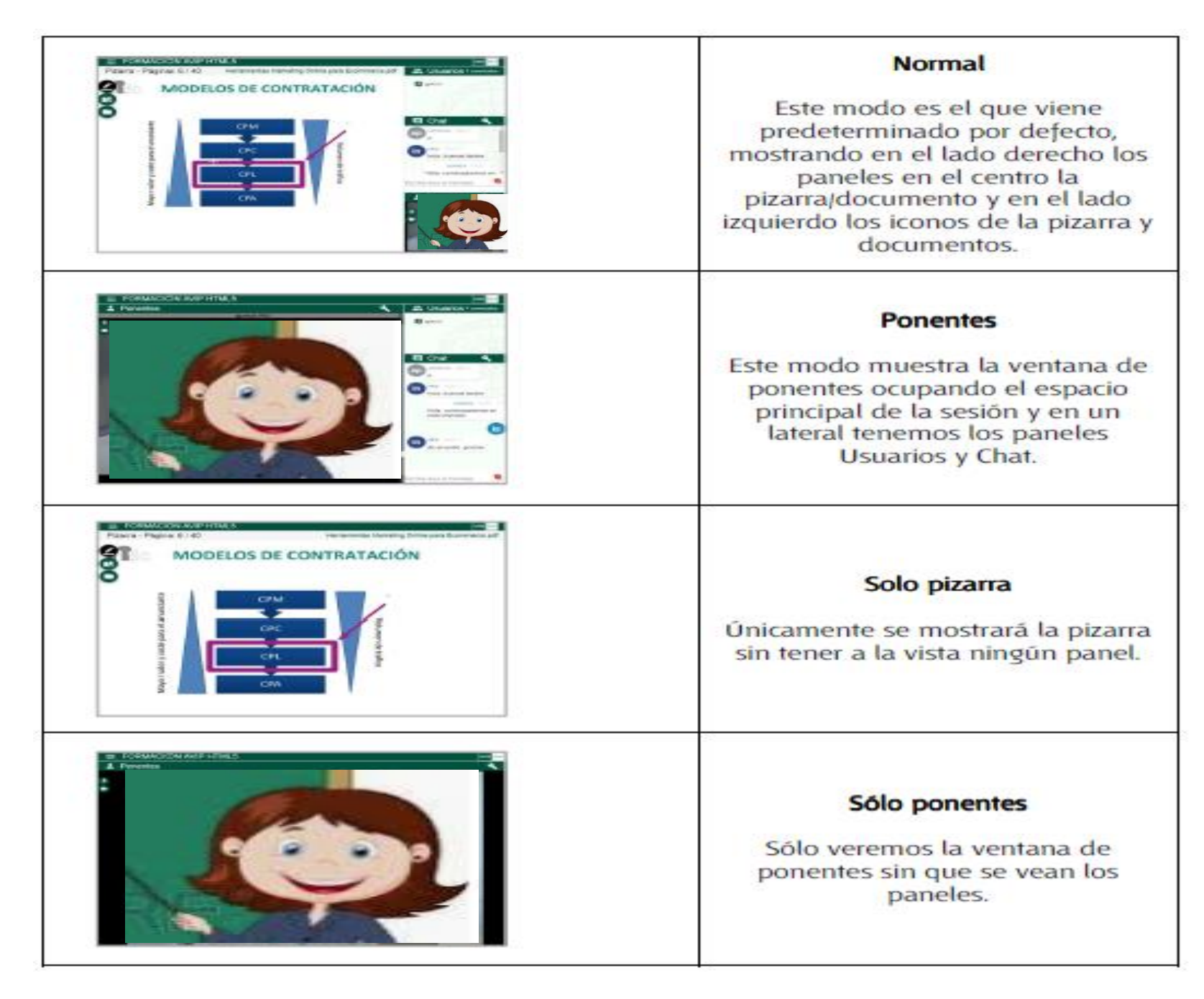

#### IMPORTANTE

Cada usuario podrá configura el preset que prefiere sin que ello afecte a cómo visualizan la sala los demás usuarios.

# Herramientas adicionales "Tema"

Es posible modificar el color de las ventanas de la Webconferencia accediendo a herramientas adicionales y luego a "Tema".

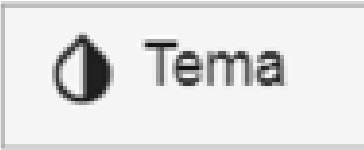

Tendremos dos opciones, blanco y negó o verde (el que viene por defecto).

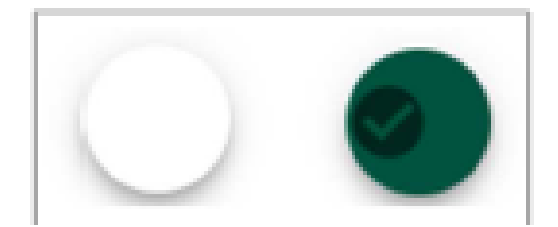

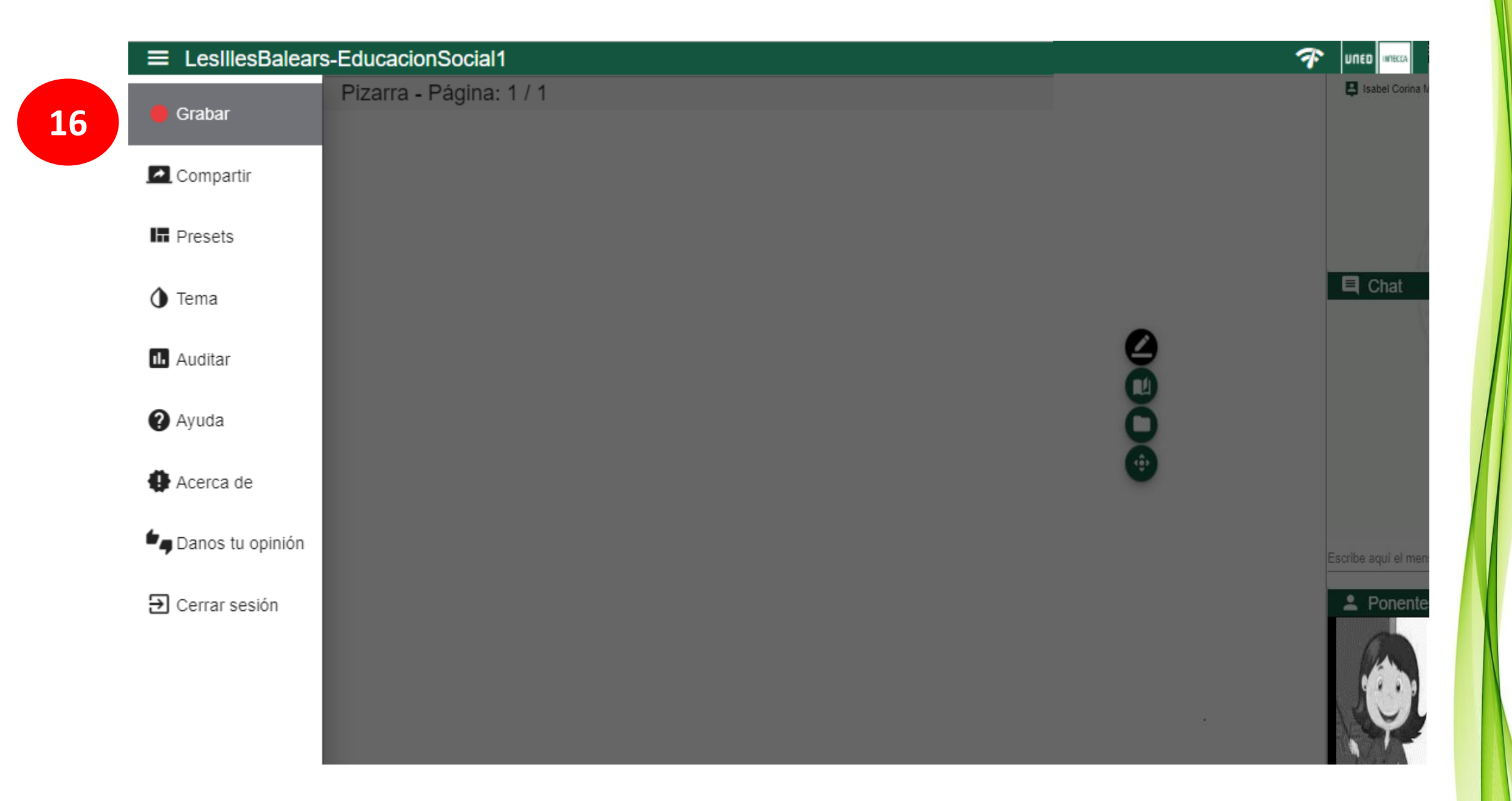

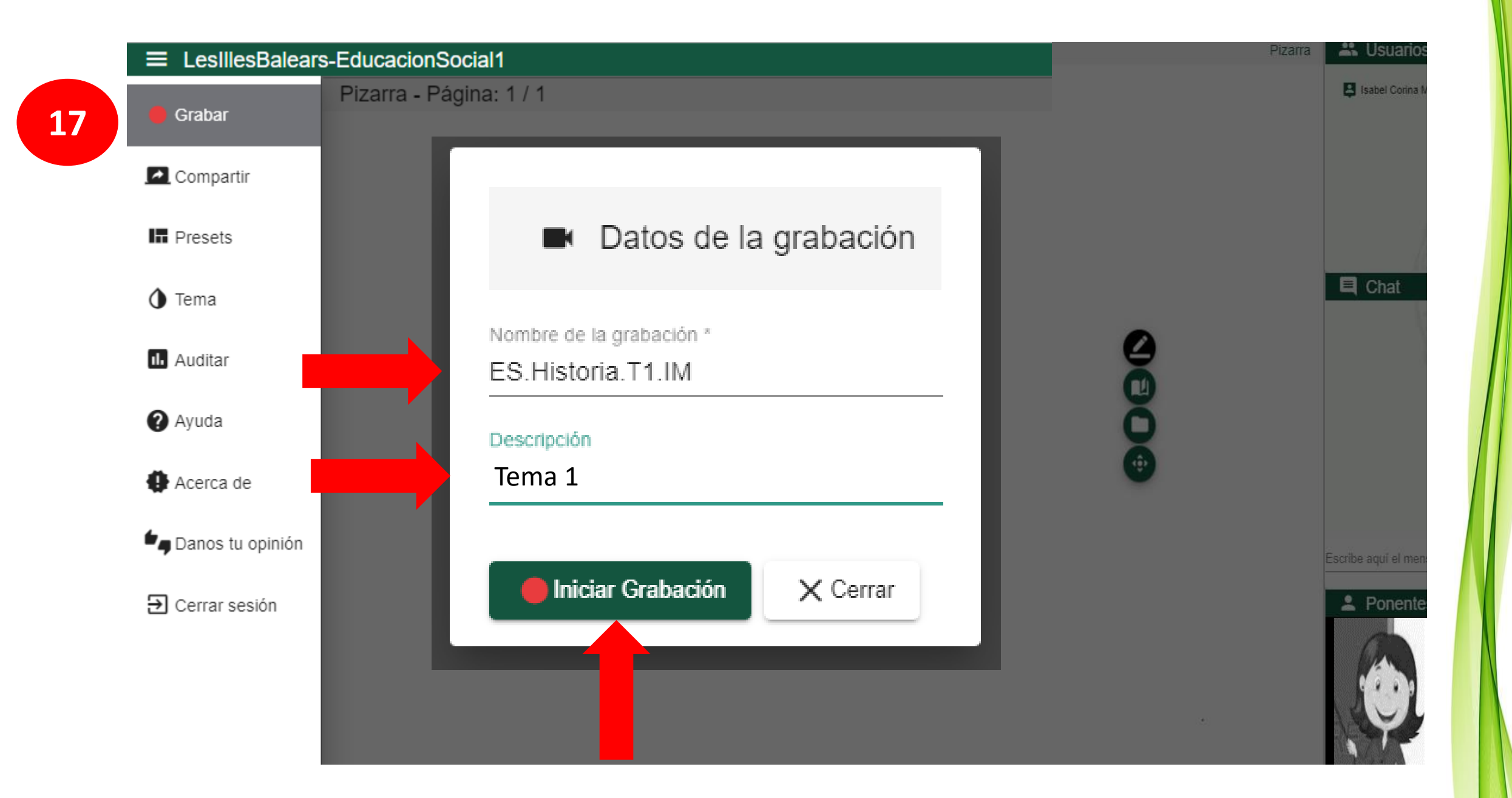

**Observaciones:** Nombre de la grabación por webconferencia (Abreviatura del Grado + breve nombre de la asignatura + nº de la tutoría + iniciales del nombre-apellidos del tutor/a). Si la grabación es de modalidad INTRACENTRO o INTERCAMPUS, indicarlo antes de la abreviatura del Grado.

# **Orientaciones en el nombre de la grabación**

| ACC.Educación.T1.ABC   | ES.Pedagogía.T1.ABC        | CUID.Inglés.B1.T1.ABC |
|------------------------|----------------------------|-----------------------|
| Intra.ES.Medios.T1.ABC | Intercampus.Génesis.T1.ABC |                       |

Grabación con el usuario genérico del Centro

## Abreviaturas

| Acceso 25/45         | ACC   | G. Química            | QUI   | G. Sociología           | SOC  |
|----------------------|-------|-----------------------|-------|-------------------------|------|
| G. Antropología      | ASC   | G. Psicología         | PS    | G. Trabajo Social       | TRS  |
| G. Filosofía         | FLS   | G. ADE                | ADE   |                         |      |
| G. Geografía e       | GH    | G. Economía           | ECO   | G. Turismo              | TUR  |
| Historia             |       |                       |       |                         |      |
| G. Historia del Arte | ART   | G. Política y de la   | СРА   | G. Ingeniería           | ING  |
|                      |       | Administración        |       | (Eléctrica, Electrónica |      |
|                      |       |                       |       | Industrial y            |      |
|                      |       |                       |       | Automática,             |      |
|                      |       |                       |       | Mecánica,               |      |
|                      |       |                       |       | Tecnologías             |      |
|                      |       |                       |       | Industriales)           |      |
| G. Estudios          | EI    | G. Ciencias Jurídicas | ССЈАР | G. Ingeniería en        | 11   |
| Ingleses             |       | de las                |       | Informática y           |      |
|                      |       | Administraciones      |       | Tecnologías de la       |      |
|                      |       | Públicas              |       | Información             |      |
| G. Lengua y          | LLE   | G. Derecho            | DCH   | CUID                    | CUID |
| Literatura           |       | G. Criminología       | CRIM  | G. Física               | FIS  |
| Españolas            |       |                       |       |                         |      |
| G. Ciencias          | CCAMB | G. Educación Social   | ES    | G. Pedagogía            | PED  |
| Ambientales          |       |                       |       |                         |      |

| ≡ LesIllesBalear   | s-EducacionSocial1      | 00:00:02 🛑 🛛 💎 | UNED INTECA         |
|--------------------|-------------------------|----------------|---------------------|
| e Grabar           | Pizarra - Página: 1 / 1 |                | 😫 Isabel Corina N   |
| Compartir          |                         |                |                     |
| Presets            |                         |                |                     |
| 🚺 Tema             |                         | 0              |                     |
| Auditar            |                         | ğ              |                     |
| Acerca de          |                         | Ø              |                     |
| 🖕 Danos tu opinión |                         |                | Escribe aquí el men |
| ➔ Cerrar sesión    | ) Iniciando grabación   |                | Ponente             |

| ≡ LesIllesBalear | s-EducacionSocial1                                   | 00:00:02 🛑 🛷           |                   |
|------------------|------------------------------------------------------|------------------------|-------------------|
| 🛑 Grabar         | Pizarra - Página: 1 / 1                              |                        | 📮 Isabel Corina N |
| Compartir        |                                                      |                        |                   |
| Presets          |                                                      |                        |                   |
| Tema             |                                                      | 0                      |                   |
| • Auditar        |                                                      | ĕ                      |                   |
| Acerca de        |                                                      | <b>D</b><br><b>(</b> ) |                   |
| Danos tu opinión |                                                      |                        |                   |
| ➔ Cerrar sesión  |                                                      |                        | Ponente           |
|                  | <ul> <li>Grabación iniciada correctamente</li> </ul> |                        | Ó                 |

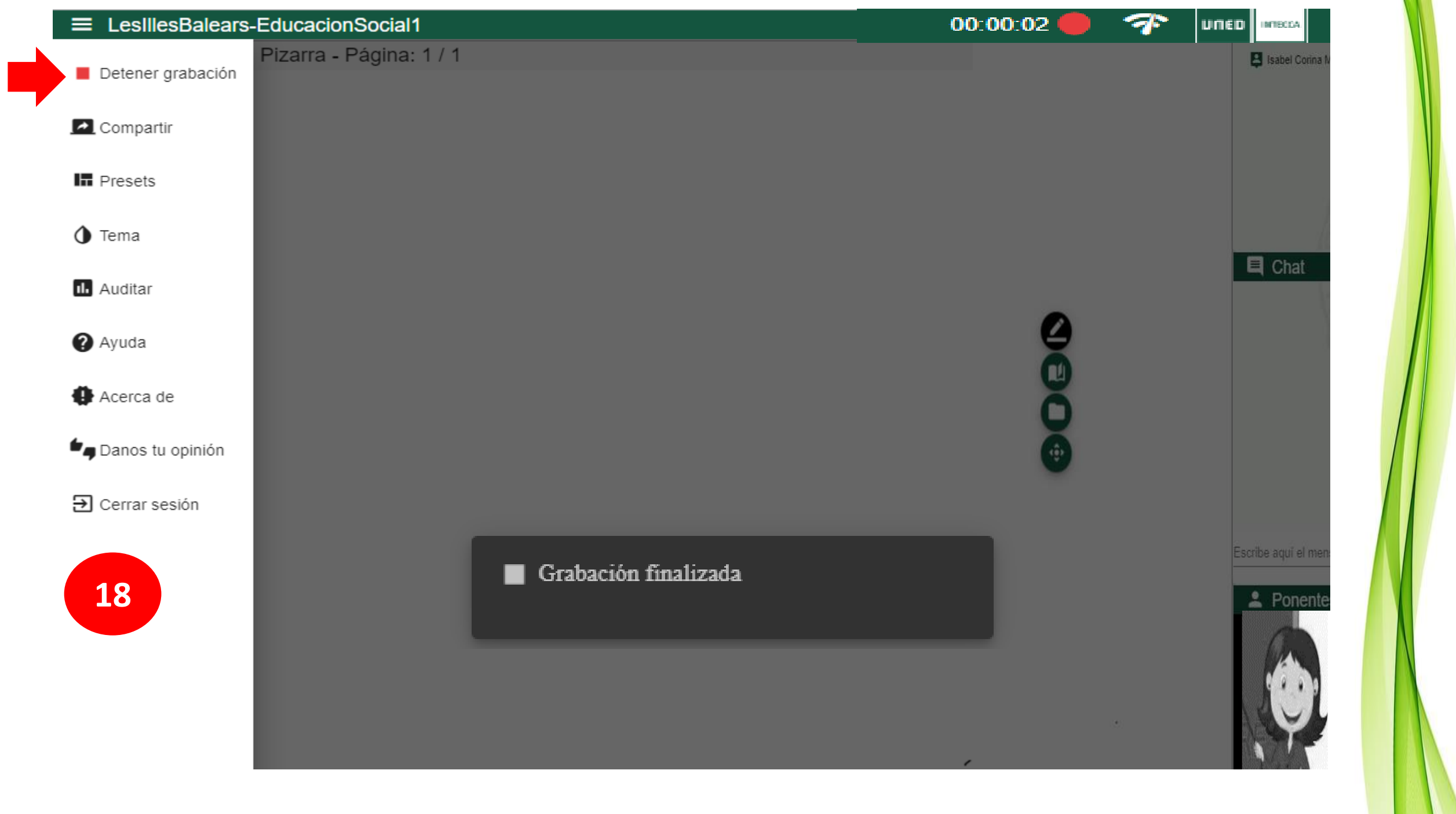

# IMPORTANTE

Si bien las grabaciones de Webconferencia Adobe Flash (obsoleta) utilizaban un formato propio de grabación llamada "por eventos" que permitía reproducir la grabación inmediatamente después de haberla detenido. Con Conferencia Online HTML5 las grabaciones pasan a encolarse para su codificación en MP4.

Por tanto, una grabación no estará disponible de manera inmediata dado que tendrá que ser codificada previamente a MP4 lo que puede llevar 1 o varios días en función de la carga de trabajo de los transcodificadores.

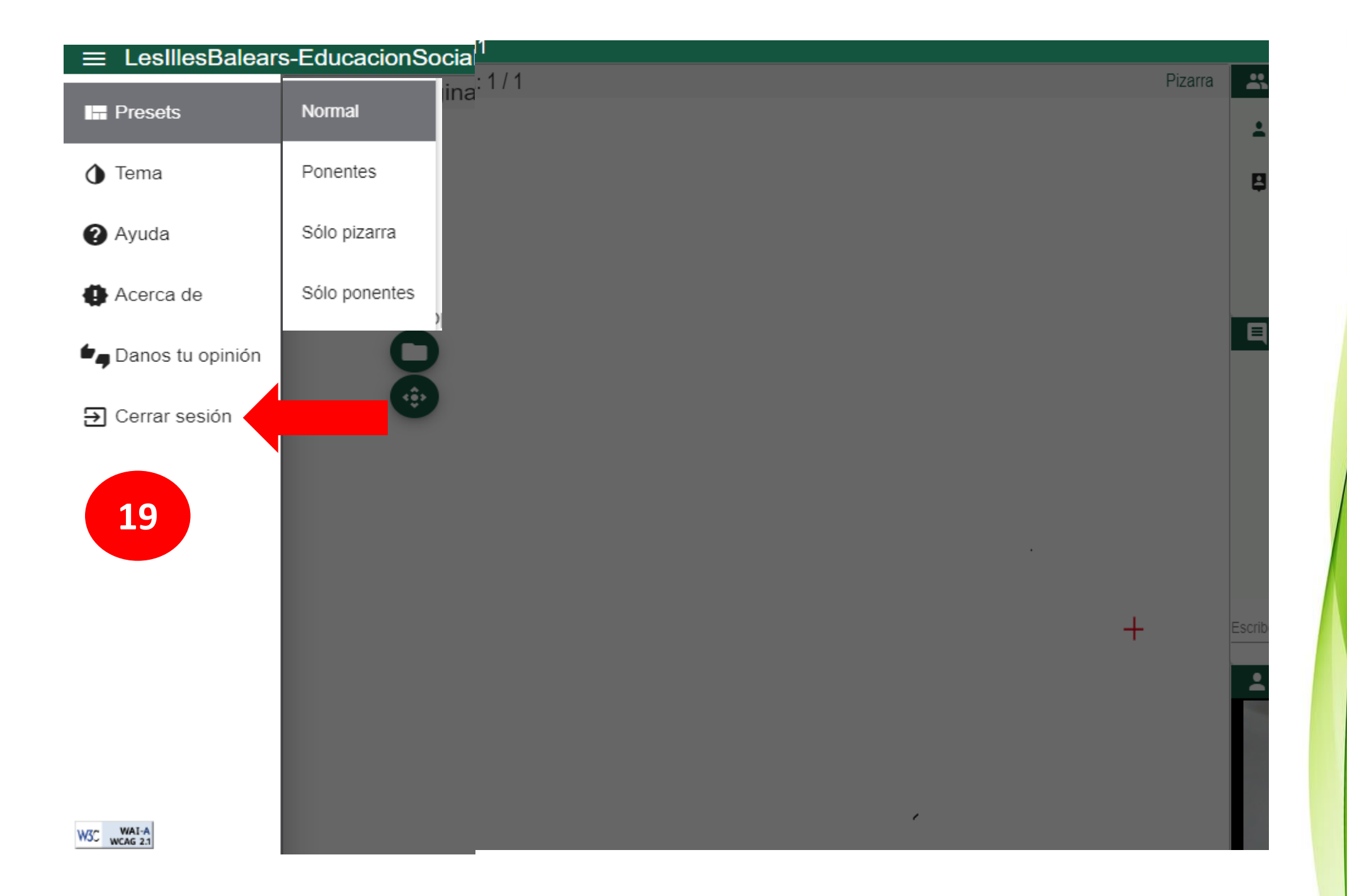

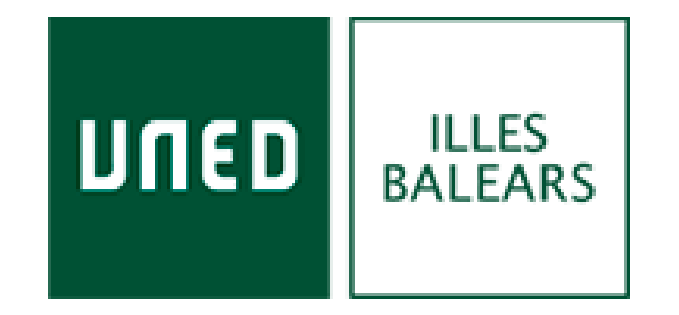

# Guía para acceder a la webconferencia HTML 5 (Beta)

Isabel Corina Maciel Torres coordinador@eivissa.uned.es